## **OLD DOMINION** UNIVERSITY

## How to access a shared email account in Outlook (Windows)

These instruction will walk you through how to add a shared email account to your Outlook for Windows client.

1. In Outlook, click on **File**, then **Add Account**.

| ¢                    |                                                                                                    | Import |
|----------------------|----------------------------------------------------------------------------------------------------|--------|
| Info                 | Account Information                                                                                                    |        |
| Open & Export        | bblue@odu.edu                                                                                                    |        |
| Save As              | Microsoft Exchange                                                                                                    |        |
| Save as Adobe<br>PDF | Add an e-mail account or other connection. Ork Settings                                                                                                    |        |
|                      | Account<br>Settings = Access this account on the web.                                                                                                    |        |
| Print                | https://outlook.office365.com/owa/odu.edu/ Connect to social networks.                                                                                              |        |
| Office Account       | Change                                                                                                    |        |
| Options              | Automatic Replies (Out of Office)                                                                                                    |        |
| Exit                 | Use automatic replies to notify others that you are out of office, on vacation, or<br>Automatic<br>Replies     Use automatic replies to respond to e-mail messages. |        |
|                      | Mailbox Cleanup<br>Manage the size of your mailbox by emptying Deleted Items and archiving.                                                                         |        |

2. In the Add Account window, enter the **email address** of the shared account, then click **Connect**.

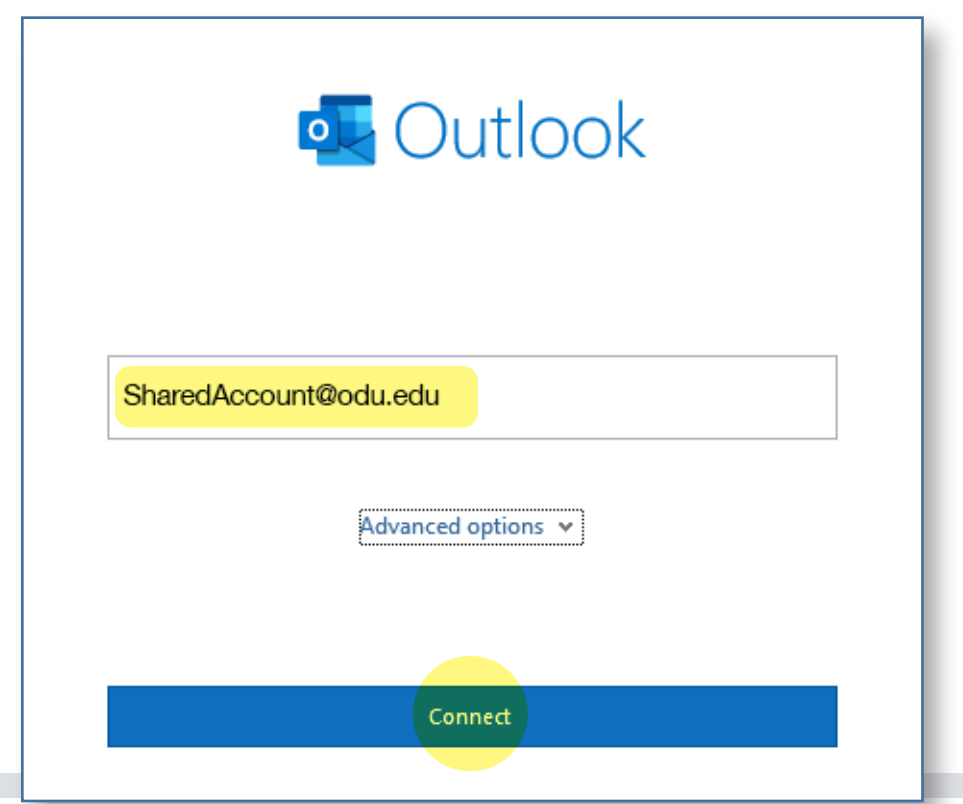

## Information Technology Services

www.odu.edu/its
 J (757) 683-3192
 itshelp@odu.edu
 1100 Monarch Hall
 oduits y odu\_its

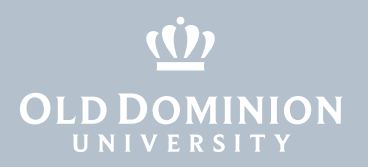

3. Outlook will then attempt to open up that shared account. When prompted to enter a password, click **Sign in with another account**.

| SharedAccount@odu.edu        |         |
|------------------------------|---------|
| Enter password               |         |
| Password                     |         |
| Forgot my password           |         |
| Sign in with another account |         |
|                              | Sign in |

4. Enter your faculty/staff email address and click Next.

| Microsoft                                            |                         |      |  |  |  |
|------------------------------------------------------|-------------------------|------|--|--|--|
| Sign in                                              |                         |      |  |  |  |
| bblue@odu.edu                                        |                         |      |  |  |  |
| Can't access your account?                           |                         |      |  |  |  |
| Can't access your acco                               | unt?                    |      |  |  |  |
| Can't access your accor<br>Sign in with a security l | unt?<br>key ⑦           |      |  |  |  |
| Can't access your accor<br>Sign in with a security l | unt?<br>key (?)<br>Pock | Novt |  |  |  |

5. Enter your MIDAS password and click Sign in.

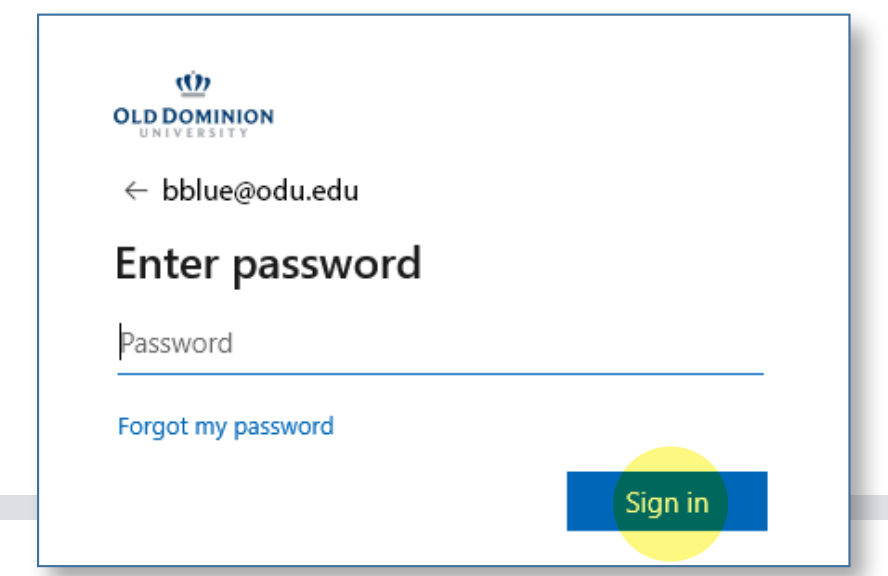

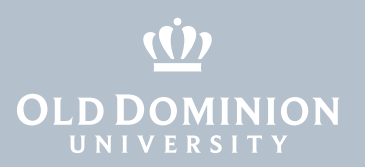

6. Authenticate with your second factor.

| ŵ                          | Choose an authentication method |                  |  |  |  |  |
|----------------------------|---------------------------------|------------------|--|--|--|--|
| OLD DOMINION<br>UNIVERSITY | Duo Push RECOMMENDED            | Send Me a Push   |  |  |  |  |
| I D E A FUSION             |                                 |                  |  |  |  |  |
| What is this?              | - Dasscode                      | Entor a Dassendo |  |  |  |  |
| Add a new device           | L Passeoue                      |                  |  |  |  |  |
| My Settings & Devices      |                                 |                  |  |  |  |  |
| Need help?                 | Remember me for 7 days          |                  |  |  |  |  |
|                            | —                               |                  |  |  |  |  |
|                            |                                 |                  |  |  |  |  |

7. If you have permission to access the account, it will succeed and you will see the following window. Click **Done**.

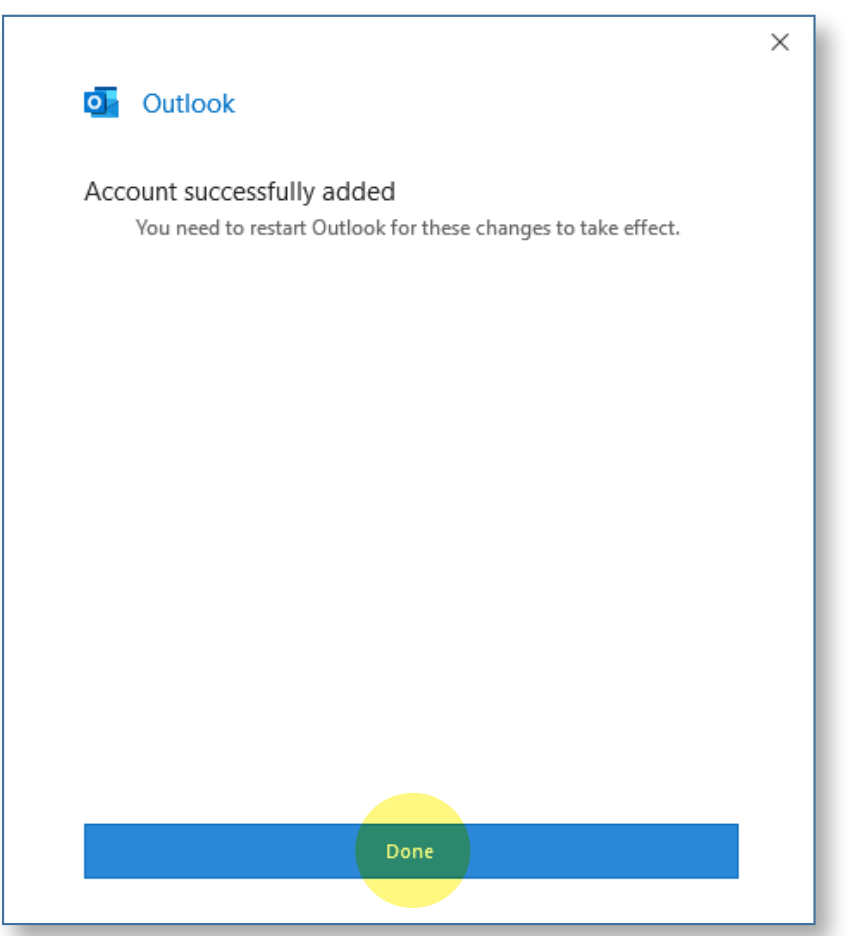

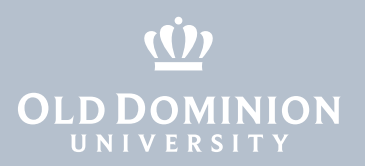

8. When you restart Outlook, the shared email account will appear in the folder list (the left panel) along with your other folders. You may need to scroll all the way down to see it.

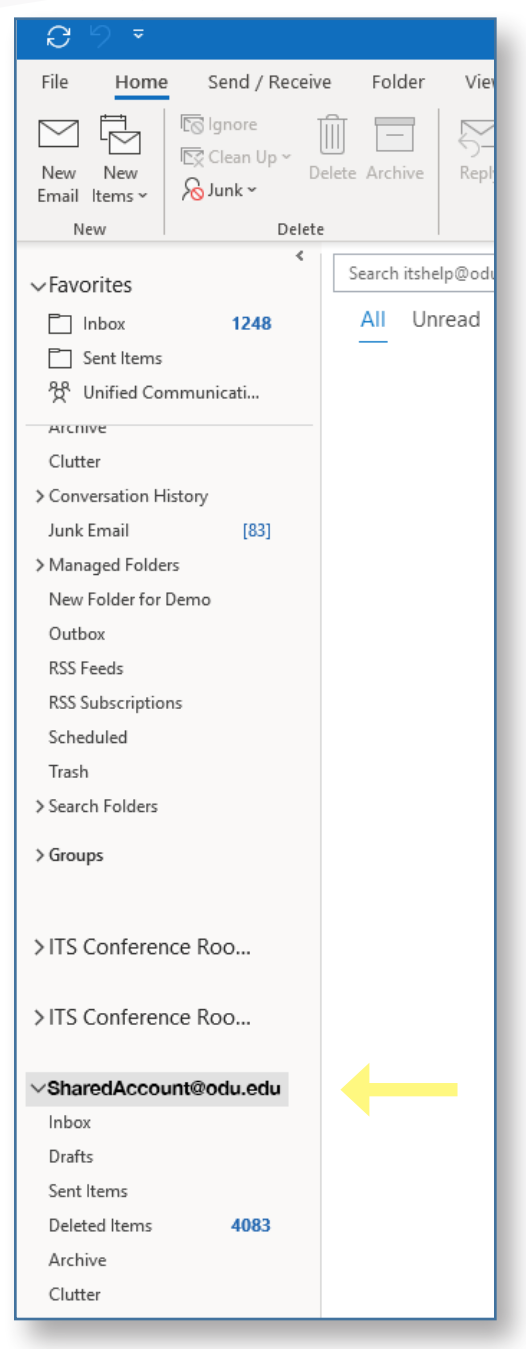

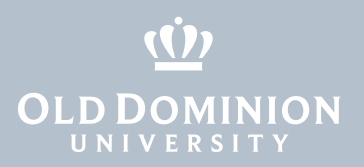

## Sending a message as the shared account

You can send and receive mail messages using the shared mailbox, just as you would your own mail messages. To send email from the shared account, click the **New Email** button to compose a new email, then click the **From** button and select the shared email account.

| 890                                                                                       | २ ↑ ↓ ¬                   | ;               |                                                               |                          |                 |                |                         | Untitled           | - Messag      | e (HTML)           |                                           |
|-------------------------------------------------------------------------------------------|---------------------------|-----------------|---------------------------------------------------------------|--------------------------|-----------------|----------------|-------------------------|--------------------|---------------|--------------------|-------------------------------------------|
| File Message Insert Options Format Text Review Help Acrobat 🖓 Tell me what you want to do |                           |                 |                                                               |                          |                 |                | do                      |                    |               |                    |                                           |
| Paste S Fo                                                                                | it<br>PPy<br>rmat Painter |                 | <ul> <li>A^ A<sup>×</sup>   Ξ Ξ</li> <li>A →   Ξ Ξ</li> </ul> | - 1= -   A₀<br>=   = = = | Address<br>Book | Check<br>Names | Û<br>Attach<br>File ∽ I | Attach S<br>Item ~ | ignature<br>~ | Assign<br>Policy ~ | P Follow Up<br>! High Impo<br>↓ Low Impor |
| Clipboa                                                                                   | ard 🕞                     |                 | Basic Text                                                    | 5                        | Nan             | nes            |                         | Include            |               |                    | Tags                                      |
| $\triangleright$                                                                          | From 🗸                    | itshelp@odu.edu |                                                               |                          |                 |                |                         |                    |               |                    |                                           |
| Send                                                                                      | То                        |                 |                                                               |                          |                 |                |                         |                    |               |                    |                                           |
|                                                                                           | Cc                        |                 |                                                               |                          |                 |                |                         |                    |               |                    |                                           |
|                                                                                           | Bcc                       |                 |                                                               |                          |                 |                |                         |                    |               |                    |                                           |
|                                                                                           | Subject                   |                 |                                                               |                          |                 |                |                         |                    |               |                    |                                           |
|                                                                                           |                           |                 |                                                               |                          |                 |                |                         |                    |               |                    |                                           |

Alternatively, if you first click on any folder or message within the shared email account before you click the **New Email** button, the message will default to the shared email account in the From field. To switch back to your own account, just click on any folder or email within your account, and then any new email that you create will default to your own account.